|              | You have already set up your Multi-Factor Authentication security question.                                                                                                    |                                          |  |  |
|--------------|----------------------------------------------------------------------------------------------------|------------------------------------------|--|--|
|              | These instructions will guide you through the steps to add the YubiKey method to your Multi-Factor Authentication (MFA) settings.                                                                                                    |                                          |  |  |
| Introduction | The YubiKey is an additional form of MFA and is a small device that plugs into your workstation USB port. The YubiKey will be the required primary form of authentication but the security question will continue to be available as a backup, should you not have your YubiKey available. |                                          |  |  |
|              | After your setup is complete, you will be prompted for this information when you login to Outlook, Teams, and O365 connected apps like Word, Excel, or OneDrive.                                                                                                    |                                          |  |  |
|              | If you experience issues during setup, please contact someone at support or the helpdesk.                                                                                                    |                                          |  |  |
|              | If you need assistance, contact the GETS Helpdesk at 877-4                                                                                                    | .82-3233                                 |  |  |
|              | Step 1:                                                                                                    | Sign in with your organizational account |  |  |
| Log In       | <ul> <li>Open a browser and go to<br/>https://connect.gets.ga.gov</li> <li>If you are not currently logged in: <ul> <li>Enter your username and password</li> <li>Click Sign In</li> </ul> </li> <li>If you are already signed in: <ul> <li>Proceed to Step 2</li> </ul> </li> </ul>       | <image/>                                 |  |  |

|     | Step 2:                                   |                                                                                                    | X                                                                     |  |  |
|-----|-------------------------------------------|----------------------------------------------------------------------------------------------------|-----------------------------------------------------------------------|--|--|
|     |                                           | $\begin{array}{c c c c c c c c c c c c c c c c c c c $                                                                          |                                                                       |  |  |
|     | After successful login, you will be       | 🌵 GADIJINET 🗧 DIJI IT 🧧 STOCK API 👖 IT Budget 🚪 Wool Rugs 🧧 (2) How To Fix 2016 🔇 MacBook Pro 15" T 🚦 Azure 🕨 📓 Other bookmarks |                                                                       |  |  |
|     | automatically routed to the GETS portal.  | Georgia <sup>®</sup> Q. Launch App 🔶 A 🔹                                                                                        | L Barry - + Add Apps Admin                                            |  |  |
|     |                                           |                                                                                                    | Settings                                                              |  |  |
|     | You will set up the YubiKey from here.    | Work +                                                                                                    | Sign out                                                              |  |  |
| te  |                                           |                                                                                                    |                                                                       |  |  |
| lei | Click on your name                        |                                                                                                    |                                                                       |  |  |
| du  | Click Settings                            | GETS 0365 Office GETS 0365 Mail GETS Home Portal                                                                                |                                                                       |  |  |
| or  |                                           | Portal                                                                                                    |                                                                       |  |  |
| 0   |                                           |                                                                                                    |                                                                       |  |  |
| dn  |                                           | 3                                                                                                    |                                                                       |  |  |
| let |                                           |                                                                                                    |                                                                       |  |  |
| S   |                                           |                                                                                                    |                                                                       |  |  |
| IF/ |                                           |                                                                                                    |                                                                       |  |  |
| 2   |                                           |                                                                                                    |                                                                       |  |  |
|     |                                           |                                                                                                    |                                                                       |  |  |
|     |                                           |                                                                                                    |                                                                       |  |  |
|     |                                           |                                                                                                    |                                                                       |  |  |
|     |                                           | O Last sign in: 3 minutes ago O Help: sgaservicedesk nar@capgemini.com                                                          | Get the Mobile App                                                    |  |  |
|     |                                           |                                                                                                    | 6 2020 Okta, Inc.   Privacy<br>938 AM                                 |  |  |
|     |                                           |                                                                                                    |                                                                       |  |  |
|     | Step 3:                                   |                                                                                                    |                                                                       |  |  |
|     |                                           |                                                                                                    |                                                                       |  |  |
| S   | On the bottom right of the portal screen, |                                                                                                    |                                                                       |  |  |
| gu  | you will find your MFA settings in a box  | Extra verification increases your account securit                                                                               | Extra verification increases your account security when signing in to |  |  |
| tti | titled Extra verification.                | Okta and other applications you use                                                                                             | Okta and other applications you use                                   |  |  |
| Se. | Click Set up povt to YubiKov              |                                                                                                    |                                                                       |  |  |
| Ă   | Click Set up next to Yubikey              | Mah Wasa                                                                                                    |                                                                       |  |  |
| ΛF  |                                           | YubiKey                                                                                                    | Set up                                                                |  |  |
| 2   |                                           |                                                                                                    |                                                                       |  |  |
| Be  |                                           |                                                                                                    |                                                                       |  |  |
| eu  |                                           | Security Question                                                                                                    | Remove                                                                |  |  |
| ١a  |                                           |                                                                                                    |                                                                       |  |  |
| 2 \ |                                           |                                                                                                    |                                                                       |  |  |
| 2   |                                           |                                                                                                    |                                                                       |  |  |
| iei |                                           |                                                                                                    |                                                                       |  |  |
| >   |                                           |                                                                                                    |                                                                       |  |  |
|     |                                           |                                                                                                    |                                                                       |  |  |
|     |                                           |                                                                                                    |                                                                       |  |  |
|     |                                           |                                                                                                    |                                                                       |  |  |

| Step 4:                                                                                                    |                                                                                                    |                                                   |                                                                                                    |
|----------------------------------------------------------------------------------------------------|----------------------------------------------------------------------------------------------------|---------------------------------------------------|----------------------------------------------------------------------------------------------------|
| Click Setur                                                                                                    |                                                                                                    |                                                   | Sign in with your organizational account                                                                                                    |
|                                                                                                    |                                                                                                    |                                                   | Set up multifactor authentication         Your company requires multifactor authentication to add an additional layer of security when signing in to your account         Image: Security when signing in to your your account       Image: Security when signing in to your account         Image: Security when your your your your your your your your |
| Step 5:<br>• Click inside                                                                                                    | e the blank box above the                                                                                               | Georgia                                           |                                                                                                    |
| Verify butt<br>You should see<br>box                                                                                                  | on<br><i>the cursor blinking inside the</i><br>YubiKey into a USB port                                                  | Setup YubiKey<br>Insert your YubiKey into a USB p | port and tap it                                                                                                    |
| <ul> <li>Touch the</li> <li>You should see<br/>with asterisks.<br/>the button aga<br/>the button for</li> <li>Click Verify</li> </ul> | button<br>the blank box begin to fill<br>If this doesn't happen, touch<br>in and leave your finger on<br>a few seconds. | to generate a verification                        |                                                                                                    |
|                                                                                                    |                                                                                                    |                                                   |                                                                                                    |

|         | Step 6:                                                                                                    | Three France: X     Concept from: X     Second from: X     Second from: X     Secon |
|---------|----------------------------------------------------------------------------------------------------|----------------------------------------------------------------------------------------------------|
|         | When your setup is complete, you will<br>be routed to the GETS portal.<br>You can now remove your YubiKey and<br>sign out of the portal.                                       | Work     +       Image 300     Image 300       Work     +       Image 300     Image 300       Image 300     Image 300 </th                                                                                                    |
|         | Remember to keep it with you for the<br>next time you are required to log into<br>Outlook, Teams, OneDrive, or O365.                                                           | Cert bernal                                                                                                    |
| Wrap Up | If you need assistance with a lost/defect Yubil<br>If you have just acquired a DJJ cell phone, you<br>Mon-Thu<br>9:00am to 10:30am<br>Phone: 470-344-9228<br>Pin: 737 838 357# | key, contact the GETS Helpdesk at 877-482-3233<br>r account will need to be modified. Call the DJJ Open Line:                                                                                                    |